#### BLOG DAN CARANN

# Enjang A. Juanda

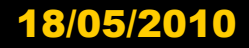

Enjang A.Juanda Pelatihan Guru SMP - UPI

1

### Blog

- Blog adalah situs pribadi.
- Berbeda dg website yg setiap memposting harus susah payah memakai kode ekstensi .html .php, .asp, dll, blog merupakan otomatisasi dari semua ekstensi tsb.
- Oleh karena sudah diotomatisasi, maka kita yg lugu/awam teknologi Web menjadi otomatis dapat mem-posting apa yg kita inginkan persis seperti kita memposting email ke teman atau ke milis

## Blog

 Dengan Webblog/Blog kita bisa menyalurkan berbagai ide/ pemikiran, karya tulis apa saja. Seringkali kita menginginkan halhal tersebut dipublikasikan-**Blog adalah** jawabannya

• Pada Blog, kita seolah-olah pemilik percetakannya, pemimpin redaksinya, penulisnya,dll. **Tentu ada untung**ruginya, akan tetapi keuntungannya lebih besar/banyak

18/05/2010

### Blog

- Pemiliknya kerap menjadikan blog sebagai media ekspresi tentang segala hal yang mereka alami, tentang keprihatian-keprihatian mereka dalam berbagai sendi kehidupan. Namun berbeda dengan diary dalam pengertian biasa yang amat bersifat pribadi, Blog sebagai diary biasanya bersifat publik.
- Setiap penjelajah dunia maya bisa mengaksesnya. Dengan beberapa teknik promosi sederhana, sebuah blog bisa memiliki jumlah pembaca yang tidak sedikit. Blog yang dilengkapi dengan tools *Sitemeter*, bisa mendeteksi lalulintas pengunjung blog tersebut dalam hitungan detik. Situs Blog <u>www.instapundit.com</u> yang dikelola oleh Glenn H. Reynolds, seorang Profesor Hukum, kini memiliki pembaca tak kurang dari 45.000 orang dalam sehari!!!

#### Cara Membuat Blog

- Buat account dulu di free blog provider (pemberi hosting/domain blog gratis)
- Ikuti pentunjuk step-by-step ketika mendaftar
- Misalnya Daftar Account di: http://www.blog
  ger.com, http://www.word
  press.com, http://blogsome. com, dll.
- (register/signup )

#### Setelah Mendaftar Ak

- Setelah masuk/ sign in: mulai memposting/me mem-*publish* apapun yg Anda inginkan
- Bisa berupa: curhat, puisi, cerpen, tulisan serius sampai yg canda

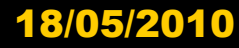

#### Contoh di www.wordpress.com

- 1. Buka www.wordpress.com
- 2. Klik Sign Up

3. Isi form a. Username: -> isi nama blog sesuai dengan keinginan (paling sedikit empat huruf/angka) b. Password: Isi password/kata sandi (sedikitnya enam huruf/angka) c. Confirm: Ulangi password yang sama dengan di atas. d. Email Address: Isi email Anda (apabila belum punya email, buat dulu di gmail.com atau yahoomail.com) e. Legal flotsam: beri tanda tik di kotak yang tersedia sebagai tanda "setuju" dengan perjanjian. f. Beri tanda tik pada menu "Gimme a blog" (biasanya sudah otomatis àda tanda tik di sini). g. Klik "Next" h. Blog Title -> Isi judul yang sesuai. i. Language -> Pilih Bahasa Indonesia. j. Privacy -> Kasih tanda tik (biasanya sudah ada otomatis).

#### 18/05/2010

#### Lanjutan Contoh di www.wordpress.com

#### 4. Klik Sign Up

- 5. Akan muncul pesan sebagai berikut: Your account is now active! You are now logged in as (username <u>Anda</u>). An email with your username, password, Akismet API key and important links has been sent to your email address. Write a post, change your template or visit the homepage.
- 6. Itu berarti Anda sudah berhasil membuat blog. Silahkan login ke blog Anda. Berikut alamat penting untuk Anda: a. Untuk login, buka: http://namabloganda.wordpre ss.com/login.php b. Isi username (=nama blog) dan password. c. Klik "Write" atau "Tulis" untuk mulai membuat posting. d. Klik "Publish" atau "Tampilkan"
- 7. Selesai (kalau mau udahan/ tutup, jangan lupa klik "Log Out").

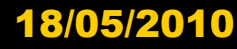

#### Beberapa Catatan ttg www.wordpress.com

- 1. Di wordpress.com, satu account hanya untuk satu blog. Ini berbeda dengan blogger.com/blogspot di mana satu account bisa untuk membuat beberapa blog.
- 2. Kelebihan wordpress.com dibanding blogger.com adalah (1) comment friendly: pengunjung mudah berkomentar karena kotak komentar langsung terbuka di bawah posting. Bagi Anda yang suka dikomentarin, wordpress cocok untuk Anda; (2) Posting terbaru akan muncul beberapa saat di Dashboard (Menu Utama) seluruh pemakai wordpress.com, apabila posting Anda cukup menarik

Anda juga berkesempatan masuk BOTD (best of the day) yakni 10 posting terbaik hari itu dan akan muncul selama sehari di Menu Utama (Dashboard) seluruh pemakai wordpress.com. Untuk BOTD ini diklasifikasi berdasar bahasa. Pastikan Anda memilih Bahasa Indonesia pada saat mendaftar (lihat poin 3.i.)

3. Kekurangan wordpress.com dibanding blogger.com/blogspot adalah javascript tidak berfungsi (disabled) artinya Anda tidak bisa memasang iklan apapun-AdSense, Adbrite, dll-di wordpress.com. Tidak masalah buat blogger yang memang betul-betul ingin ngeblog saja, tanpa ada niat untuk iseng-iseng pasang iklan.

#### Beberapa Catatan ttg www.wordpress.com

**Bagi yang ingin pasang** iklan, dapat juga di blog gratis yang memakai software wordpress juga seperti blogsome.com atau blogs.ie. Sayangnya, kedua penyedia blog gratis ini masih memakai software wordpress lama (tak ada fasilitas widget, dan lain-lain).

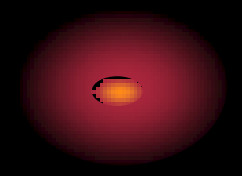

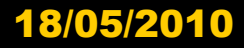

| Fasilitas Blogging yang yang hampir-<br>hampir siap pakai (nggak perlu ngerti<br>bahasa HTML dsb) dan nggak perlu<br>pusing mikirin hosting | Fasilitas Blogging yang membutuhkan<br>sedikit pengetahuan ttg script / bahasa<br>pemograman web) |
|----------------------------------------------------------------------------------------------------|---------------------------------------------------------------------------------------------------|
| <u>blogger</u>                                                                                                    | <u>WordPress</u>                                                                                  |
| <u>blogsome</u>                                                                                                    | <u>Movable Type</u>                                                                               |
| <u>blogdrive</u>                                                                                                    | <b>pMachine</b>                                                                                   |
| <u>blog-city</u>                                                                                                    | <b>TypePad</b>                                                                                    |
| <u>blog-indosiar</u>                                                                                                    | <b>b2evolution</b>                                                                                |
| ngeblog.web.id                                                                                                    | <u>nukleus</u>                                                                                    |
| blog boleh.com                                                                                                    |                                                                                                   |
|                                                                                                    |                                                                                                   |

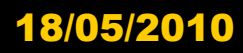

#### Cara membuat Pages atau Halaman (statis) di WordPre

 Setelah login, klik "Tulis" atau "Write"
Klik "Halaman" atau "Page"
Di "Judul Halaman" -> tulis nama halaman. Contoh, "Refleksi" atau "Bukutamu"
Klik menu "Terbitkan" atau "Publish"
Selesai. Anda sudah berhasil membuat Pages/Halaman statis di blog Anda. Apa isi atau fungsi Pages/Halaman?

Macam-macam, terserah Anda. Isinya bisa berupa keterangan diri <u>seperti di About blog</u> <u>saya atau daftar linklink posting blog</u> <u>Anda</u> atau bisa juga berupa link-link situs penting atau blogrolls, dll.

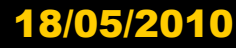

## **Upload Files / Berkas**

1. Klik "Tulis" atau "Write" 2. Di menu "Unggah" atau "Upload" di bawahnya kotak posting, klik "Browse" -> pilih files yang akan diupload. Anda bisa memberi judul dan deskripsi di kotak yang tersedia di bawahnya (opsional alias tidak wajib).

wajib). 3. Klik "Unggah" atau "Upload" 4. Setelah file masuk -> arahkan mouse ke kotak posting di bagian yang diinginkan -> klik "Kirim ke Editor" atau "Send to Editor"

5. Apabila mode posting dalam keadaan "Kode" atau "Code" maka akan tampak link files. Apabila mode posting "Visual" klik mode "Kode" atau "Code" untuk mengetahui linknya. Sebagai contoh, saya akan mengupload file berjudul "Amerika dan Islam Liberal", setelah melalui proses di atas, maka saya taruh file di sini -> <u>Amerika dan</u> <u>Islam Liberal</u>, maka dalam mode posting "Kode" tampak link file sbb: <a href='http://afatih.files.wordp ress.com/2008/03/amerikadan-islamliberal.doc'>Amerika dan Islam Liberal</a> -> inilah link untuk download.

#### Cara Upload Images (Gambar, foto, grafik

 Klik "Tulis" atau "Write"
Di menu "Unggah" atau "Upload" di bawahnya kotak posting, klik "Browse" -> pilih files yang akan diupload. Anda bisa memberi judul dan deskripsi di kotak yang tersedia di bawahnya (opsional alias tidak wajib).
Klik "Unggah" atau "Upload"

3. Klik "Unggah" atau "Upload" 4. Setelah file masuk -> arahkan mouse ke kotak posting di bagian yang diinginkan -> klik "Kirim ke Editor" atau "Send to Editor"

5. Apabila mode posting dalam keadaan "Kode" atau "Code" maka akan tampak link files. Apabila mode posting "Visual" klik mode "Kode" atau "Code" untuk mengetahui linknya.  Caranya sama dengan di atas yaitu:

 Klik "Tulis" atau "Write"
Di menu "Unggah" atau "Upload" di bawahnya kotak posting, klik "Browse" -> pilih files yang akan diupload. Anda bisa memberi judul dan deskripsi di kotak yang tersedia di bawahnya (opsional alias tidak wajib).

wajib). 3. Klik "Unggah" atau "Upload" 4. Setelah file masuk -> arahkan mouse ke kotak posting di bagian yang diinginkan -> klik "Kirim ke Editor" atau "Send to Editor"

5. Apabila mode posting dalam keadaan "Kode" atau "Code" maka akan tampak link images. Apabila mode posting "Visual" klik mode "Kode" atau "Code" untuk mengetahui linknya.

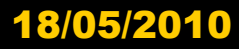

### Contoh Upload Images (Gambar, foto, grafik)

Upload gambar kucing lagi santai. Saya taruh gambar ini di awal tulisan (kiri atas), maka saya arahkan mouse ke tempat yang saya inginkan. Saya klik "Send to Editor". Dalam mode "Kode" atau "Code" maka akan tampak link berikut:

<a

href='http://afatih.files. wordpress.com/2008/0 3/c9.jpg'> <img src='http://afatih.files.w ordpress.com/2008/03/ c9.thumbnail.jpg'/> </a>

Link untuk images adalah <img src='http://afatih.files.w ordpress.com/2008/03/ c9.thumbnail.jpg'/> </a>

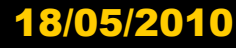